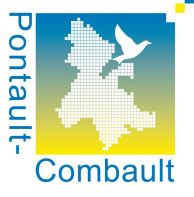

## Mode opératoire

## préinscription en ligne aux Mini-Séjours 2019-2020

Comme chaque année, la ville de Pontault-Combault organise des séjours durant l'été. L'encadrement des enfants est assuré par les directeurs et des animateurs des centres de loisirs.

Cette année, les démarches s'effectueront **uniquement via internet**, avec un principe de <u>préinscriptions</u>, à partir du portail famille.

Vous pouvez, si besoin, obtenir votre identifiant au portail et votre mot de passe auprès du pôle accueil familles au 01.70.05.45.15.

Nous vous conseillons de **tester votre accès au portail** et de consulter ce mode opératoire avant la date de préinscription.

Nous vous rappelons que la préinscription ne sera possible que le(s) jour(s) et pendant la plage horaire précisée dans la lettre d'information.

<u>ATTENTION :</u> Les captures d'écran ci-dessous font référence à l'activité « 2013-2014 MINI SEJOURS » ainsi qu'à des séjours 2014. Il s'agit de l'activité et des séjours de l'année 2014. Il faudra noter que cette année, l'activité s'appelle « 2019 2020 MINI SEJOURS ETE »

## Connexion au portail famille

Après avoir saisi dans le navigateur le lien <u>www.pontault-combault.accueil-famille.fr</u>, la page suivante s'ouvre :

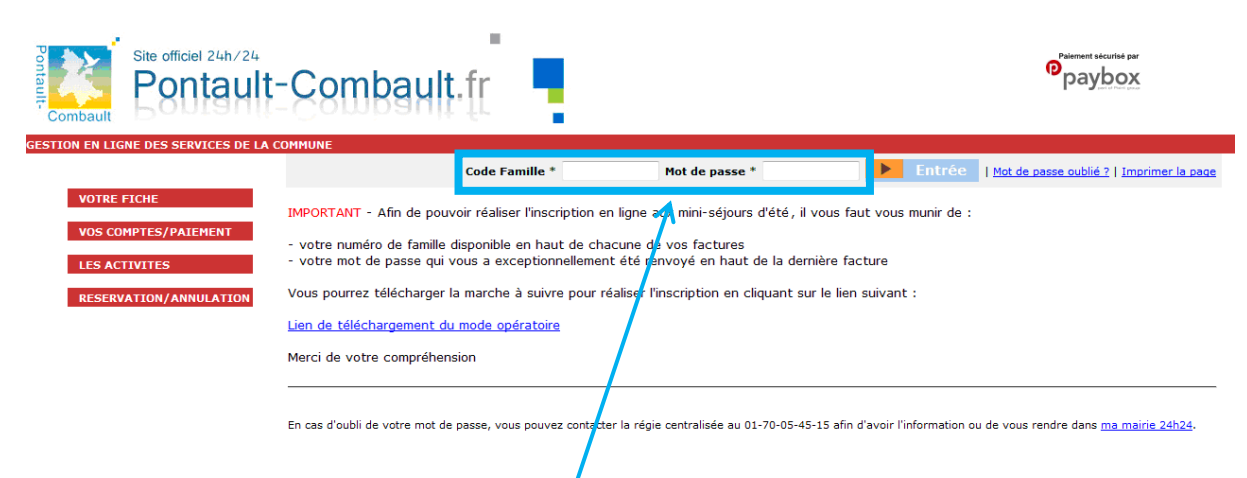

La partie supérieure vous permet de vous connecter à l'aide de votre numéro de famille (identifiant) et de votre mot de passe portail.

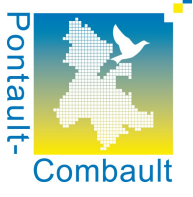

Une fois connecté au portail, vous arrivez sur la page suivante :

| Site officiel 24h/24<br>Pontault                        | -Combault.fr                                   |                                      |                               | Palament securise par<br>Paybox                          |
|---------------------------------------------------------|------------------------------------------------|--------------------------------------|-------------------------------|----------------------------------------------------------|
|                                                         |                                                |                                      | Bienvenue fami                | lle TEST QUOTIENT   <u>Déconnexion</u>   <u>Imprimer</u> |
| VOTRE FICHE                                             | Consultation de ma fiche                       |                                      |                               |                                                          |
| <ul> <li>Consultation de ma fiche</li> </ul>            | Informations sur la fiche Famille              |                                      |                               |                                                          |
|                                                         | Nom de famille                                 | TEST QUOTIENT                        | Numéro de la fiche Famille    | 6118                                                     |
| Mise à jour de ma fiche                                 | Nombre d'enfant(s) à charge                    | 2                                    | Date de dernière modification | 05/12/2013 - 16:50:07                                    |
| <ul> <li>Mise à jour de mon mot de<br/>passe</li> </ul> | Responsable légal 1 (obligatoire)              | re) Responsable légal 2 (facultatif) |                               | ltatif)                                                  |
|                                                         | Civilité                                       | MADAME                               | Civilité                      | MONSIEUR                                                 |
|                                                         | Nom                                            | TEST QUOTIENT                        | Nom                           | TEST QUOTIENT                                            |
| VOS COMPTES/PATEMENT                                    | Prénom 1                                       | Y                                    | Prénom 1                      | x                                                        |
|                                                         | Prénom 2                                       |                                      | Prénom 2                      |                                                          |
| LES ACTIVITES                                           | Qualité                                        | Mère                                 | Qualité                       | Père                                                     |
|                                                         | Date de naissance                              | 01/01/1970                           | Date de naissance             | 01/01/1971                                               |
| RESERVATION                                             |                                                | -                                    | No. Constant                  | 100                                                      |
|                                                         | No - Complement                                | 5                                    | No - Complement               |                                                          |
|                                                         | Adresse                                        | rue x 🖴                              | Auresse                       | ROUTE DES BERCHERES                                      |
|                                                         | Code postal - Ville                            | 77680 - ROISSY EN BRIE               | Code postal - Ville           | 77340 - PONTAULT-COMBAULT                                |
|                                                         | Téléphone                                      |                                      | Téléphone                     |                                                          |
|                                                         | Portable                                       |                                      | Portable                      |                                                          |
| /                                                       | Courriel                                       | resp.regie@pontaul-combault.fr       | Courriel                      |                                                          |
|                                                         | Accepter de ne plus recevoir de facture papier | Non                                  |                               |                                                          |
|                                                         |                                                |                                      |                               |                                                          |

Afin de réaliser l'inscription, il faut vous rendre dans le menu « Les activités » de la partie gauche de la page.

Vous cliquez ensuite sur « Ajouter une nouvelle inscription » en dessous de l'enfant que vous souhaitez inscrire :

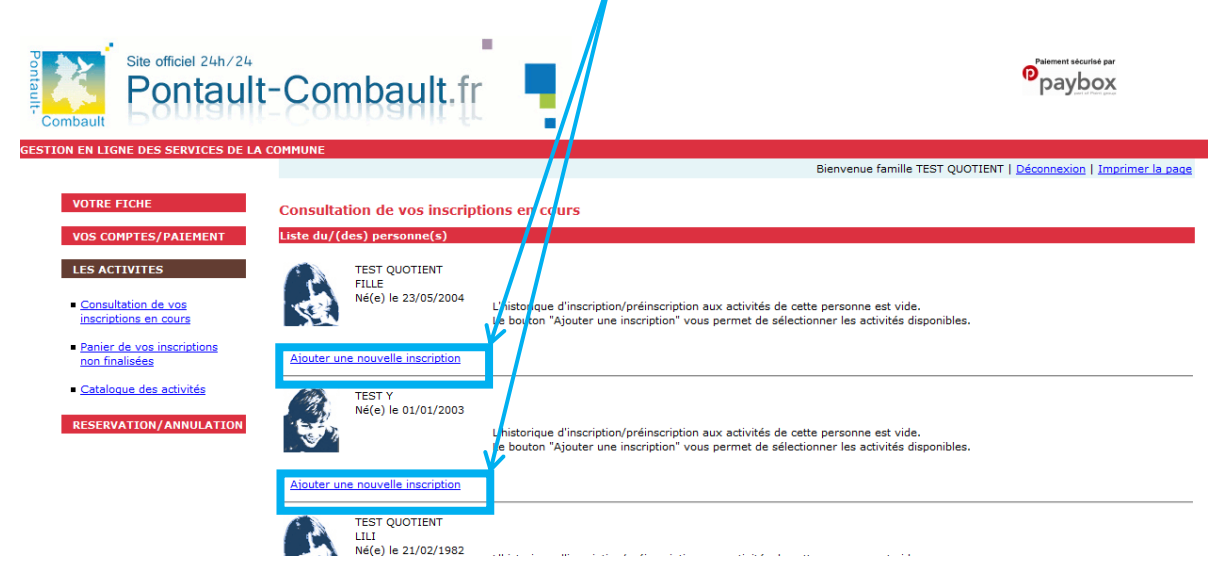

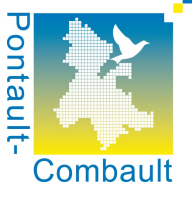

Apparaît alors le catalogue des activités disponible pour l'enfant.

| Site officiel 24h/24<br>Pontault                     | Combault.fr                                                                                                    |
|------------------------------------------------------|----------------------------------------------------------------------------------------------------|
| GESTION EN LIGNE DES SERVICES DE LA                  | OMMUNE                                                                                                    |
|                                                      | Bienvenue famille TEST   <u>Déconnexion</u>   <u>Imprimer la page</u>   <u>accès à l'aide</u> 🎱                         |
| VOTRE FICHE                                          | Consultation du catalogue personnalisé de TEST FILLE                                                                    |
| LES ACTIVITES                                        | Animation Enfance  2013-2014 MINI SEDUR ETE                                                                             |
| <u>Consultation de vos</u> inscriptions en cours     | CREVECUEUR (SKIPNE SECTION) "5-6 ans" 07.07.14 au 11.07.14 (Du 07/07/2014 au 11/07/2014)<br>H <u>CREVECOEUR EN BRIE</u> |
| <u>non finalisées</u> <u>Catalogue des activités</u> | 1                                                                                                    |
| RESERVATION/ANNULATION                               |                                                                                                    |

Il faut alors cliquer sur le nom « 2019 2020 MINI SEJOURS ETE», afin de déplier et de faire apparaître les différents mini-séjours pour lesquels l'enfant a le droit de s'inscrire.

Il suffit ensuite de cliquer sur le lieu du séjour (en bleu souligné) qui correspond au séjour auquel on souhaite inscrire l'enfant.

Attention à bien respecter les critères d'âge ou de niveau scolaire (celui précisé dans l'intitulé correspond à l'année scolaire 2019/2020).

| Consultation du catalogue personnalisé de TEST FILLE                                      |  |
|-------------------------------------------------------------------------------------------|--|
| Animation Enfance                                                                         |  |
| 2013-2014 MINI SEJOUR ETE                                                                 |  |
| CREVECOEUR (GRANDE SECTION) "5-0" ans" 07.07.14 au 11.07.14 (Du 07/07/2014 au 11/07/2014) |  |

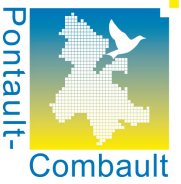

Vous arrivez ensuite sur la page de validation. Celle-ci est pré-remplie avec les informations concernant l'enfant et le séjour. Il suffit de cliquer sur « Ajouter la préinscription au panier » pour passer à l'étape suivante :

| Site officiel 24h/24<br>Pontault                                  | -Combault.fr                                                           |                                                   |                                                         |
|-------------------------------------------------------------------|------------------------------------------------------------------------|---------------------------------------------------|---------------------------------------------------------|
| GESTION EN LIGNE DES SERVICES DE LA                               | COMMUNE                                                                |                                                   | Bienvenue famille TEST   Déconnexion   Imprimer la page |
| VOTRE FICHE                                                       | Inscription à l'activité                                               |                                                   |                                                         |
| VOS COMPTES/PAIEMENT                                              | 2013-2014 MINI SEJOUR ETE                                              |                                                   |                                                         |
| LES ACTIVITES                                                     | CREVECOEUR (GRANDE SECTION) "5-6 ans" 0                                | 7.07.14 au 11.07.14 (Du 07/07/2014 au 11/07/2014) |                                                         |
| <u>Consultation de vos</u> inscriptions en cours                  | CREVECOEUR EN BRIE           Nés :         Du 01/01/2008 au 31/12/2008 | Plan - tinéraire                                  |                                                         |
| <ul> <li>Panier de vos inscriptions<br/>non finalisées</li> </ul> |                                                                        | Du 07/07/2014 au 11/07/2014                       |                                                         |
| Catalogue des activités                                           |                                                                        |                                                   |                                                         |
| RESERVATION/ANNULATION                                            |                                                                        | TEST FILLE                                        |                                                         |
|                                                                   | Revenir au catalogue<br>personnalisé                                   | la pré-inscription<br>r                           |                                                         |

Une deuxième page s'affiche alors, la page de confirmation. Celle-ci permet de vérifier les informations et précise bien qu'il s'agit d'une inscription en liste d'attente (donc une préinscription). Une fois les informations vérifiées, il suffit de cliquer sur « Confirmer la préinscription »

| Site officiel 24h/24<br>Pontaul                                                    | t-Combault.fr                                                                                        | Patenett steurist par<br>Paybox                                                                                                    |
|------------------------------------------------------------------------------------|----------------------------------------------------------------------------------------------------|----------------------------------------------------------------------------------------------------|
| destion en ligne des services de la                                                | A COMMONE                                                                                            | Bienvenue famille TEST   <u>Déconnexion</u>   <u>Imprimer la page</u>                                                                         |
| VOTRE FICHE<br>VOS COMPTES/PAIEMENT                                                | Confirmation de la préinscri<br>Attention : Veuillez noter que les<br>Les paniers sont automatiqueme | iption à l'activité<br>: inscriptions ne sont conservées dans le panier que pendant la journée en cours.<br>nt vidés en milieu de nuit.       |
| ECONSULTATION DE VOS     inscriptions en cours                                     | TEST FILLE<br>Né(e) le 01/06/2008                                                                    | 2013-2014 MINI SEJOUR ETE                                                                                                    |
| <u>Panier de vos inscriptions</u><br>non finalisées <u>Cataloque des activités</u> | Attention : Le responsable légal 1<br>n'a pas saisi de mail !                                        | CLEVECOEUR (GRANDE SECTION) "5-6 ans" 07.07.14 au 11.07.14 (Du 07/07/2014 au 11/07/2014) CREVECOEUR EN BRIE Nés : Du 01/01/2008 au 31/12/2008 |
| RESERVATION/ANNULATION                                                             |                                                                                                    | Type d'inscription         Inscription en liste d'attinte         Période d'inscription         Du 07/07/2014 au 11/07/2014                   |

Le message d'avertissement suivant peut apparaître sur la gauche de l'écran : <u>Cela n'empêche pas l'inscription de votre enfant aux mini-séjours.</u>

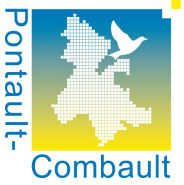

La préinscription de l'enfant est terminée. Une page apparaît et vous informe de la fin de l'inscription. « Revenir aux inscriptions en cours de la famille » permet de sélectionner un nouvel enfant tandis que « Revenir au catalogue personnalisé » permet d'inscrire le même enfant à une autre activité.

| Site officiel 24h/24<br>Pontault-Combault                                                                                                    | ■<br>Combault.fr                                                                                                    | 1                                                                                    |                                     | Patement secure par<br>paybox              |
|----------------------------------------------------------------------------------------------------|----------------------------------------------------------------------------------------------------|--------------------------------------------------------------------------------------|-------------------------------------|--------------------------------------------|
| GESTION EN LIGNE DES SERVICES DE LA COM                                                                                                    | MUNE                                                                                                    |                                                                                      | Bienvenue fam                       | ille TEST   Déconnexion   Imprimer la page |
| VOTRE FICHE     Value       VOS COMPTES/PAIEMENT     La       LES ACTIVITES     En       • Consultation de vos<br>inscriptions en cours     En | alidation de préinscription à un<br>préinscription de TEST FILLE à l'activité<br>I BRIE a été près en compte.<br>Revenir aux inscriptions<br>en cours de la familie | re activité<br>2013-2014 MINI SEJOUR ETE / CRU<br>Revenir au catalog<br>personnalisé | EVECOEUR (GRANDE SECTION) "5-6 ans" | 07.07.14 au 11.07.14 / CREVECOEUR          |
| <ul> <li>Panier de vos inscriptions<br/>non finalisées</li> </ul>                                                                              |                                                                                                    |                                                                                      |                                     |                                            |
| <u>Catalogue des activités</u> <u>RESERVATION/ANNULATION</u>                                                                                   |                                                                                                    |                                                                                      |                                     |                                            |

Une fois revenu aux inscriptions en cours de la famille, <u>si la préinscription de votre</u> <u>enfant s'est bien déroulée</u> vous verrez le ou les séjours auxquels sont inscrits vos enfants à droite de leurs noms :

| Site officiel 24h/24<br>Pontault<br>Gestion en Ligne des services de la                                                                                                | -Combault.fr                                                                                       |                                                                                                    | Patenent security per paybox                                          |
|----------------------------------------------------------------------------------------------------|----------------------------------------------------------------------------------------------------|----------------------------------------------------------------------------------------------------|-----------------------------------------------------------------------|
| VOTRE FICHE                                                                                                    | Consultation de vos inscript                                                                       | tions en cours                                                                                                    | Bienvenue famille TEST   <u>Déconnexion</u>   <u>Imprimer la page</u> |
| VOS COMPTES/PAIEMENT<br>LES ACTIVITES<br>- Consultation de vos<br>inscriptions en cours<br>- Panier de vos inscriptions<br>non finalisées<br>- Cataloque des activités | Liste du/(des) personne(s)<br>TEST FILS<br>Né(e) le 01/06/2009<br>Alouter une nouvelle inscription | 2013-2014 MINI SEJOUR ETE<br>CREVECOEUR "4-6 ans Mater" 11.08.14 au 14.08.14 (Du I<br>CREVECOEUR EN BRIE<br>(Du 11/08/2014 au 14/08/2014)<br>CREVECOEUR (MOYENNE SECTION) "4-5 ans" 28.07.14 au<br>CREVECOEUR EN BRIE<br>(Du 28/07/2014 au 30/07/2014)                                                     | 108/2014 au 14//8/2014)<br>39/07.14 (DJ 28/07/2014 au 30/07/2014)     |
| <b>RESERVATION/ANNULATION</b>                                                                                                    | TEST FILLE<br>Né(e) le 01/06/2008                                                                  | 2013-2014 MINI SEJOUR ETE<br>CREVECOEUR "4-6 ans Mater" 11.08.14 au 14.08.14 (Du 1<br>CREVECOEUR EN BRIE<br>(Du 11/08/2014 au 14/08/2014)<br>CREVECOEUR (GRANDE SECTION) "5-6 ans" 07.07.14 au<br>CREVECOEUR (GRANDE SECTION) "5-6 ans" 07.07.14 au<br>CREVECOEUR EN BRIE<br>(Du 07/07/2014 au 11/07/2014) | /00/2014 au 14/08/2014)<br>1.07.14 (Du 07/07/2014 au 11/07/2014)      |

Il faut évidemment répéter l'opération pour chaque enfant et pour chaque séjour auquel vous souhaitez inscrire l'enfant.

**Important** : Surtout si vous êtes sur un ordinateur partagé, n'oubliez pas de **vous déconnecter** ou de **fermer le navigateur** après avoir terminé vos préinscriptions.

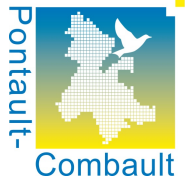

Pour vous déconnecter, il suffit de cliquer sur « Déconnexion » en haut à droite de la fenêtre :

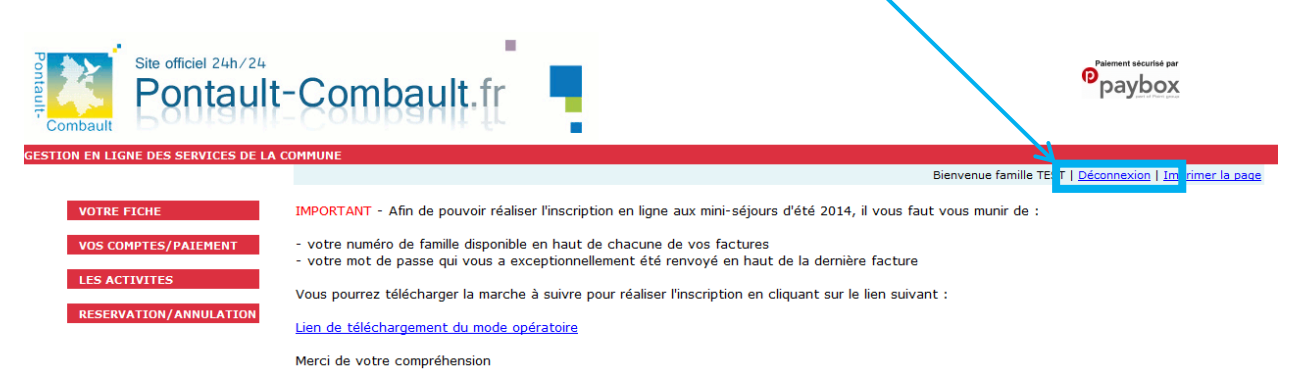